### LUX TRUST

## Hoe uw LuxTrust Mobile app herstellen vanaf een back-up

Gebruikershandleiding

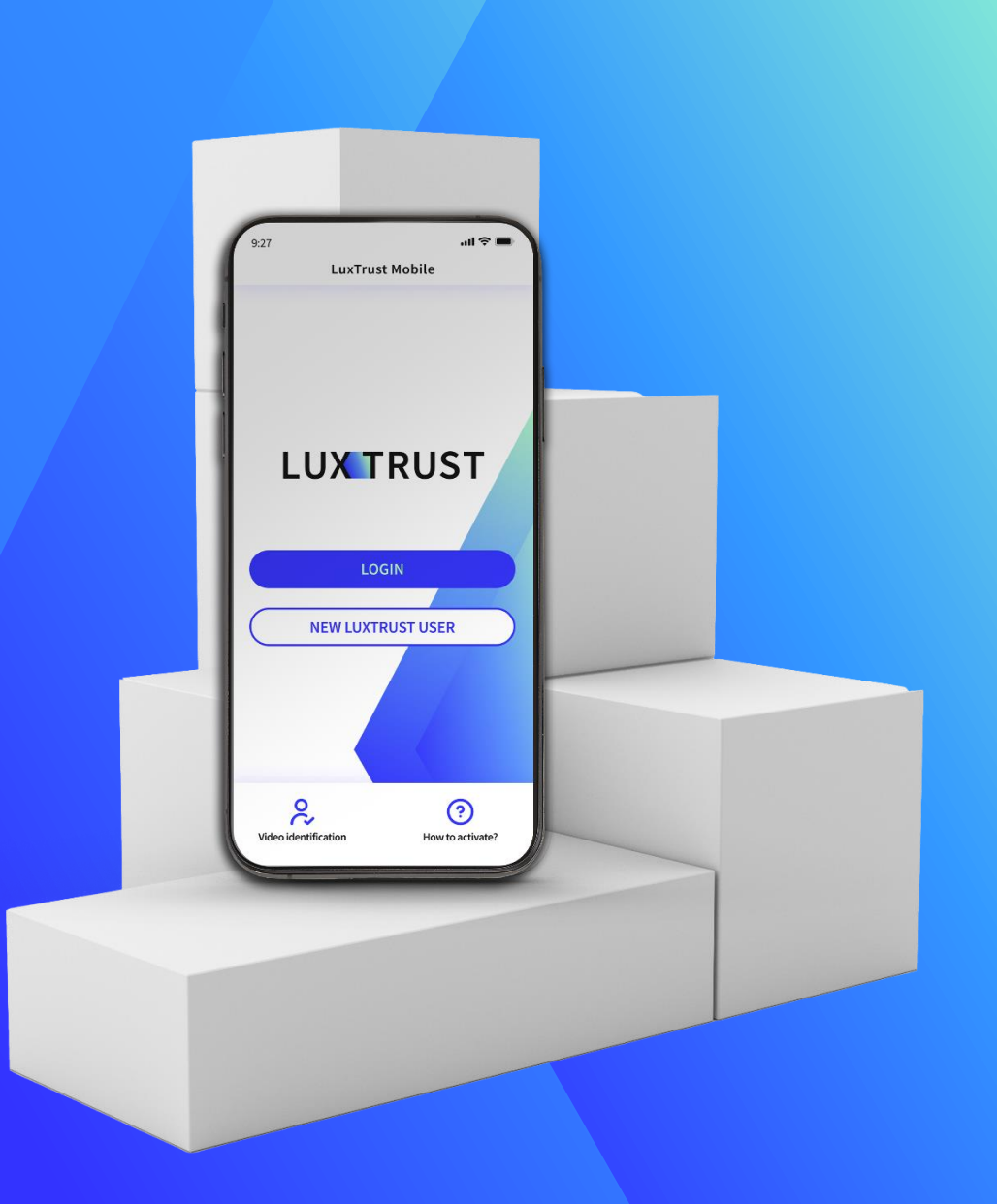

#### LuxTrust Mobile app Wanneer gebruik je herstellen van de back-up functie?

- Als u van telefoon verandert of als deze verloren of gestolen wordt, komt de **restore from back-up** functie van pas om toegang te krijgen tot uw LuxTrust Mobile app zonder alle stappen voor heractivatie te moeten doorlopen.
- Houd er rekening mee dat herstellen van de back-up functie alleen werkt als u eerder een back-up van uw app heeft gemaakt.
- Wegens beperkingen van de producent is het herstellen vanaf een back-up **niet mogelijk** wanneer u gegevens overbrengt met een USB-kabel van een niet-Samsung Android-toestel naar een ander Samsung Android-toestel

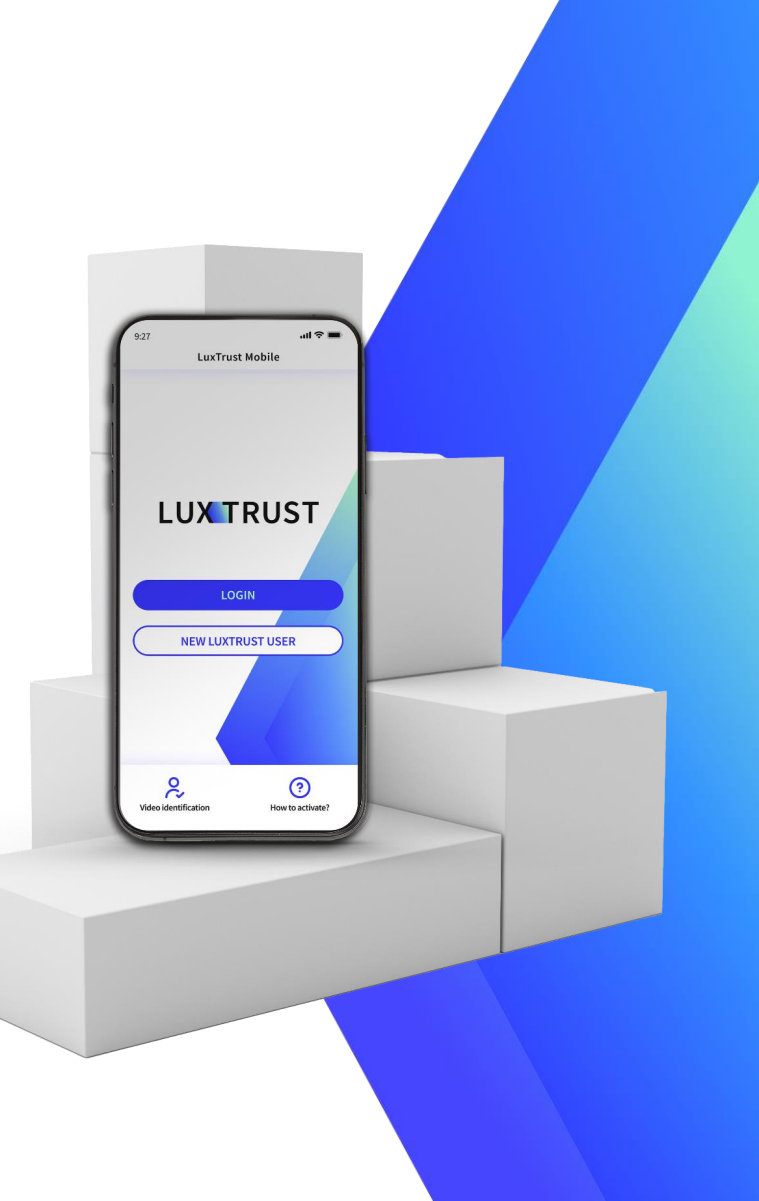

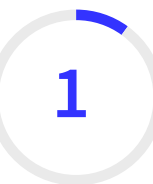

#### Installeer de LuxTrust Mobile app vanuit uw app store (optioneel)

- Zorg ervoor dat de LuxTrust Mobile app geïnstalleerd is op uw nieuwe smartphone.
- Scan de QR-code om hem te downloaden in uw App Store of Google Play.

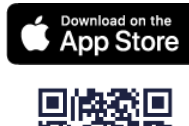

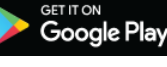

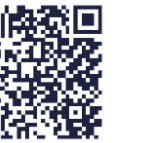

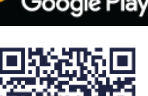

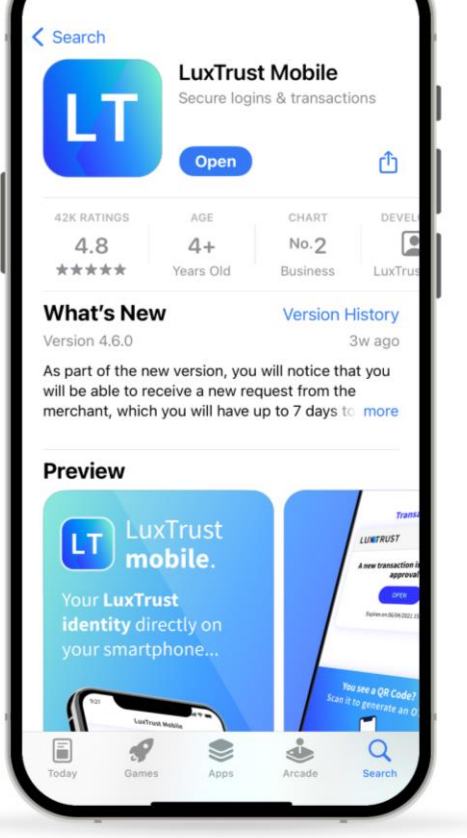

.II 5G

#### Log in op de LuxTrust Mobile app

- Open uw LuxTrust Mobile app op uw smartphone.
- ► Klik op **Inloggen** op het welkomstscherm.

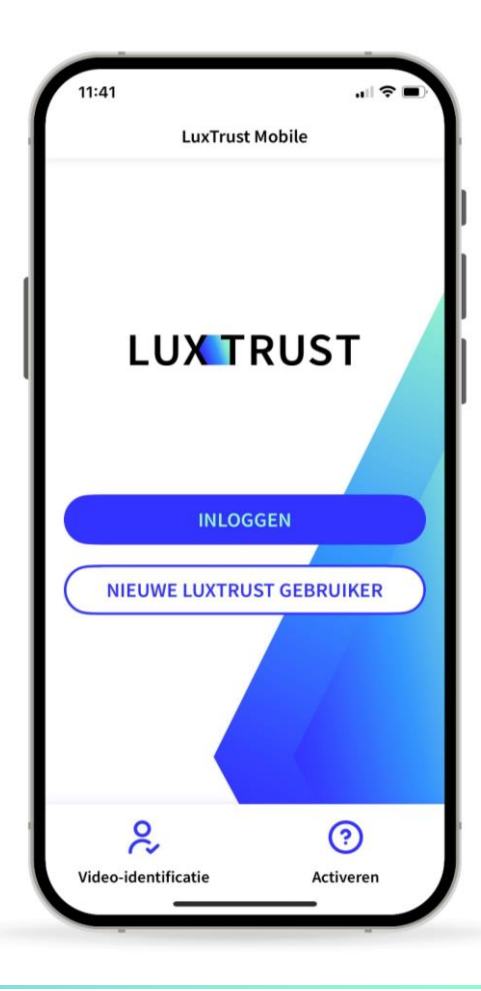

#### Voer uw LuxTrust referenties in

Voer uw LuxTrust Gebruikers-ID en wachtwoord in die u eerder hebt gebruikt om verbinding te maken met de app.

U vindt uw User ID in de SMS of brief die u heeft ontvangen na het bestellen van uw app of LuxTrust toestel (Token of Scan). U hebt uw eigen persoonlijke wachtwoord ingesteld bij het activeren van de app.

▶ Klik op **Volgende** om verder te gaan.

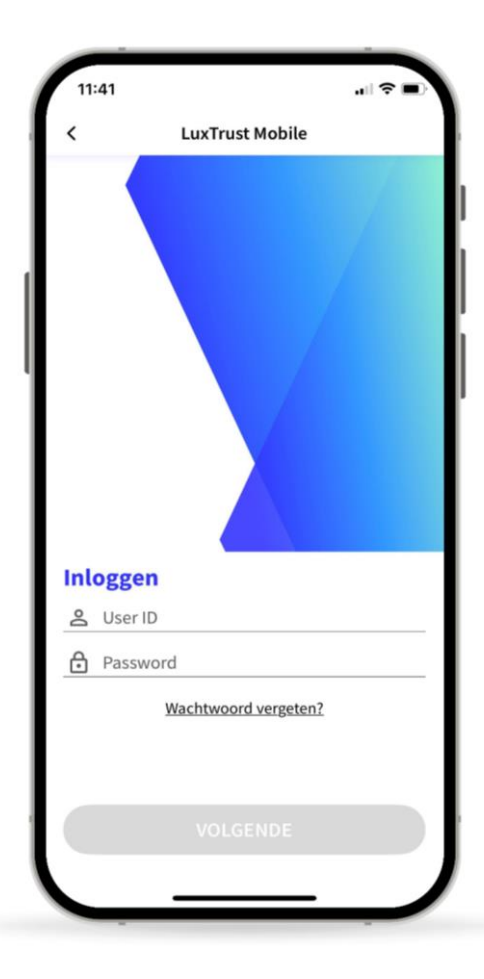

#### Selecteer herstellen van de back-up functie

Selecteer in dit nieuwe scherm de derde optie onderaan: Herstellen vanaf back-up.

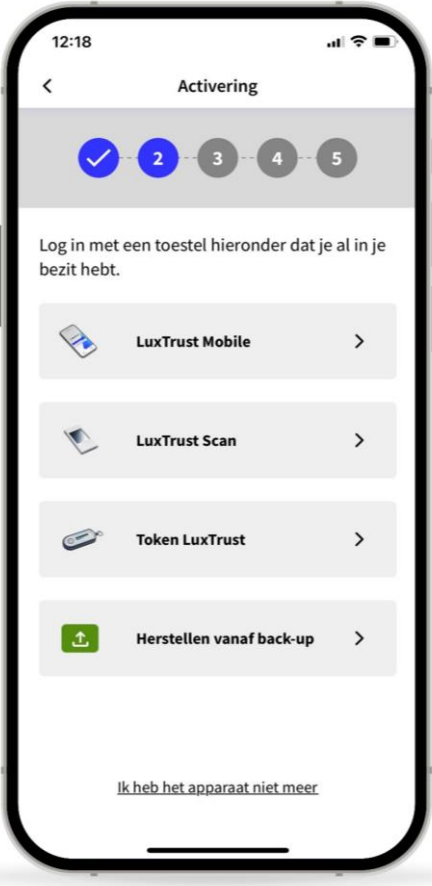

#### Bevestig dat u uw app wilt herstellen vanaf een back-up

- In dit nieuwe scherm informeren we u dat we het back-upbestand gaan gebruiken om uw account te herstellen.
- Klik op **Volgende** om door te gaan.

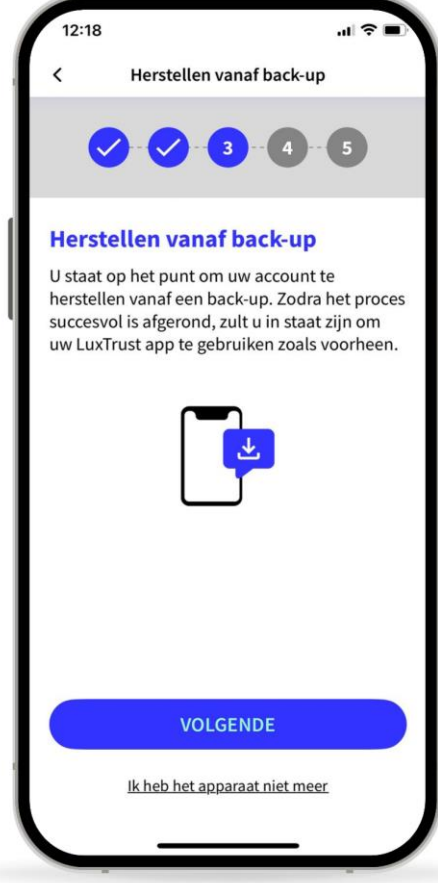

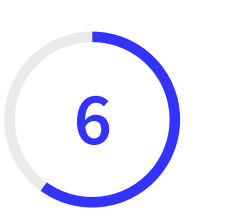

#### Eén van uw toestellen vervangen (optioneel)

- U kunt de LuxTrust Mobile app op maximaal 2 apparaten installeren (smartphones of tablets).
- Als u het herstelproces op een derde apparaat bent begonnen, moet u een van uw vorige toestel verwijderen en vervangen door uw huidige toestel.
- Klik op **Volgende** om verder te gaan.

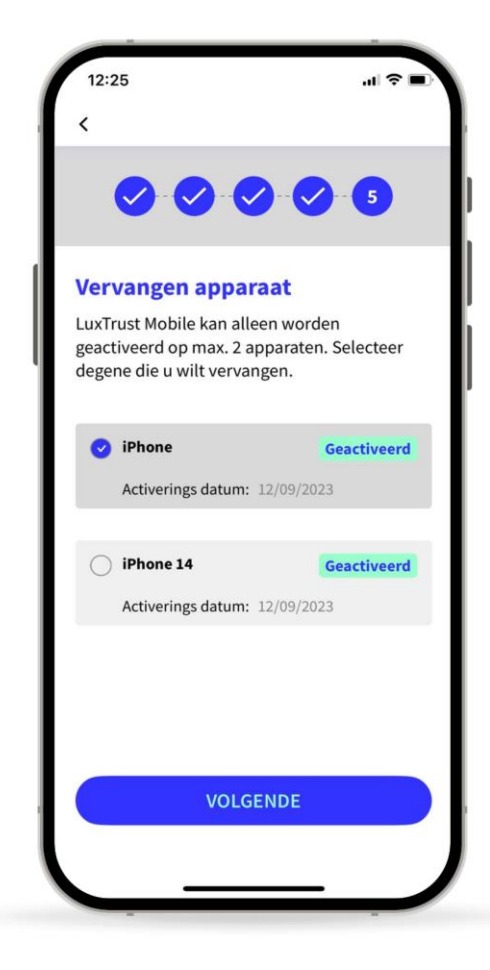

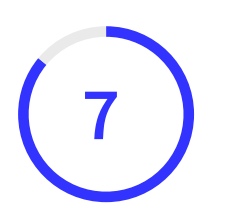

# Wacht op de SMS van LuxTrust om de back-up te voltooien

- LuxTrust zal u nu een SMS sturen met daarin een link om de back-up te voltoiien. Het kan tot 20 minuten duren om deze te ontvangen. In de tussentijd kunt u de app afsluiten
- Wanneer u de SMS ontvangt, klikt u op de link. De LuxTrust Mobile app wordt automatisch geopend.
- Gelieve deze SMS met niemand te delen. LuxTrust zal u nooit vragen om uw gegevens te delen door op deze link te klikken.

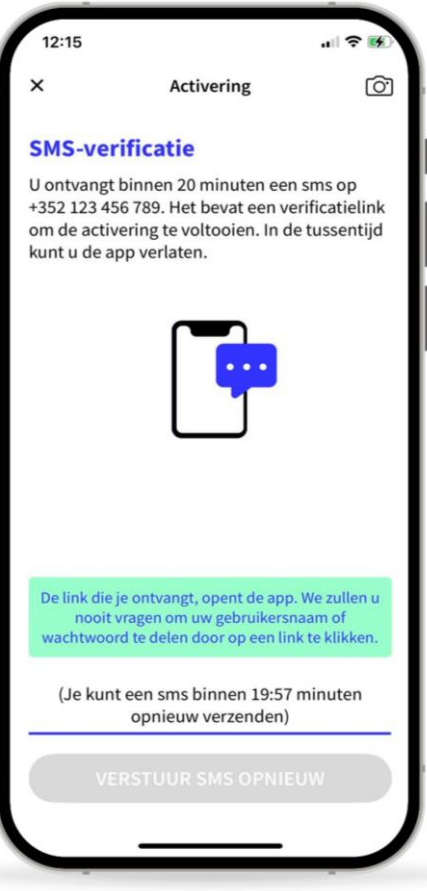

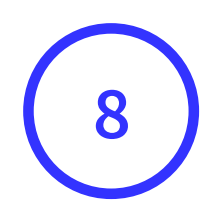

#### Uw back-up is succesvol hersteld

- In dit scherm kunt u uw certificaatgegevens controleren.
- Klik op Voltooien om het proces af te ronden en uw LuxTrust Mobile app opnieuw te gebruiken.

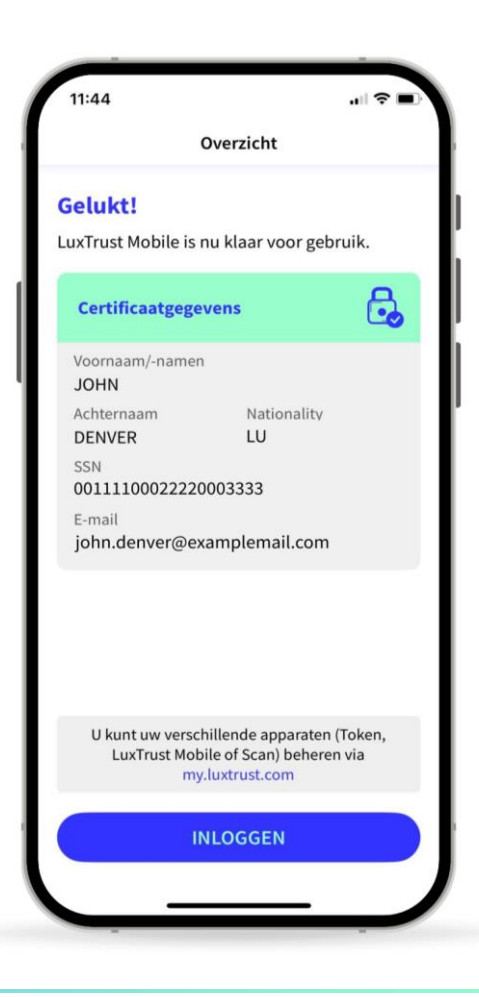

### LUX TRUST

### Bedankt

Luxemburg | Frankrijk | België | Monaco

Support & Helpdesk +352 24 550 550 questions@luxtrust.lu